# Instrukcja dla użytkownika **PrestaShop Checkout**

Prezentowany moduł, **PrestaShop Checkout built with PayPal**, umożliwia udostępnianie klientom odwiedzającym Twój sklep internetowy najpopularniejszych metod płatności takich jak: karta kredytowa, PayPal oraz główne lokalne metody płatności (zwane często Local Payment Methods – LPM) używane w kraju nabywcy. Powyższe rozwiązanie płatnicze zapewnia optymalizację doświadczenia nabywcy, a tym samym lepszy współczynnik konwersji Twojego sklepu.

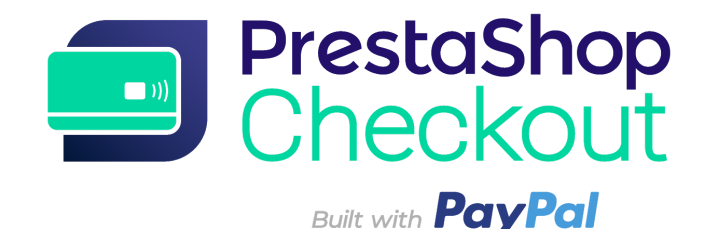

1 - ZACZNIJ OD REJESTRACJI

- 2 PŁATNOŚCI
- 3 PERSONALIZACJA LEJKU ZAKUPOWEGO
- 4 LISTA TRANSAKCJI
- 5 ZARZĄDZANIE SWOIM KONTEM PAYPAL
- 6 ZWROT ŚRODKÓW
- 7 PROWIZJE

# 1 - ZACZNIJ OD REJESTRACJI

# Proces konfiguracji zajmie niecałe 10 minut, po których będziesz już mógł przyjmować płatności. DO STARTU GOTOWI!

# Etap 1 - Logowanie na konto PrestaShop Checkout

Aby aktywować metody płatnicze, musisz zalogować się na konto PrestaShop Checkout. Możesz również za pomocą tego samego konta zalogować się i aktywować inne Usługi PrestaShop w przyszłości.

| Authentication | Help                                                                                           |                                             |
|----------------|------------------------------------------------------------------------------------------------|---------------------------------------------|
| 🏟 Account      | settings                                                                                       |                                             |
|                | You need to connect to both PrestaShop Checkout and PayP                                       | al accounts to activate all payment methods |
|                | PrestaShop Checkout account Sign in or login to provide every payment method to your customer. | Log in Sign up                              |
|                | PayPal account<br>Log in or sign up to PayPal                                                  | Link to PrestaShop Checkout first           |

Kliknij Rejestracja lub Logowanie.

| Authentication | Help     |                                                                                                    |
|----------------|----------|----------------------------------------------------------------------------------------------------|
|                | Creat    | te your PrestaShop Checkout account                                                                                                    |
|                | Email    |                                                                                                    |
|                | Password |                                                                                                    |
|                |          | I agree to the Terms and Conditions of Use of PrestaShop Checkout                                                                                                    |
|                |          | By submitting this form, I agree that the data provided may be collected by PrestaShop S.A to create your PrestaShop Checkout account. By creating your account, you will receive commercial prospecting from PrestaShop ( except opposition here ) |
|                |          | Learn more about managing your data and rights.                                                                                                    |
| _              |          |                                                                                                    |
| Back           |          | Sign in Create account                                                                                                    |

**REJESTRACJA -** Wpisz swój adres e-mail i wybierz hasło, zaakceptuj Ogólne Warunki Użytkowania i kliknij "Załóż konto"

LOGOWANIE - Wpisz swój adres e-mail i hasło a następnie kliknij "Zaloguj się"

(2) Konieczne będzie podanie **dodatkowych informacji**. Uzupełnij wszystkie pola, aby zakończyć zakładanie swojego konta PrestaShop Checkout.

(3) Po zakończeniu tego kroku, zostaniesz automatycznie przekierowany do zakładki Uwierzytelnianie i zobaczysz, że Twoje konto PrestaShop Checkout jest już gotowe

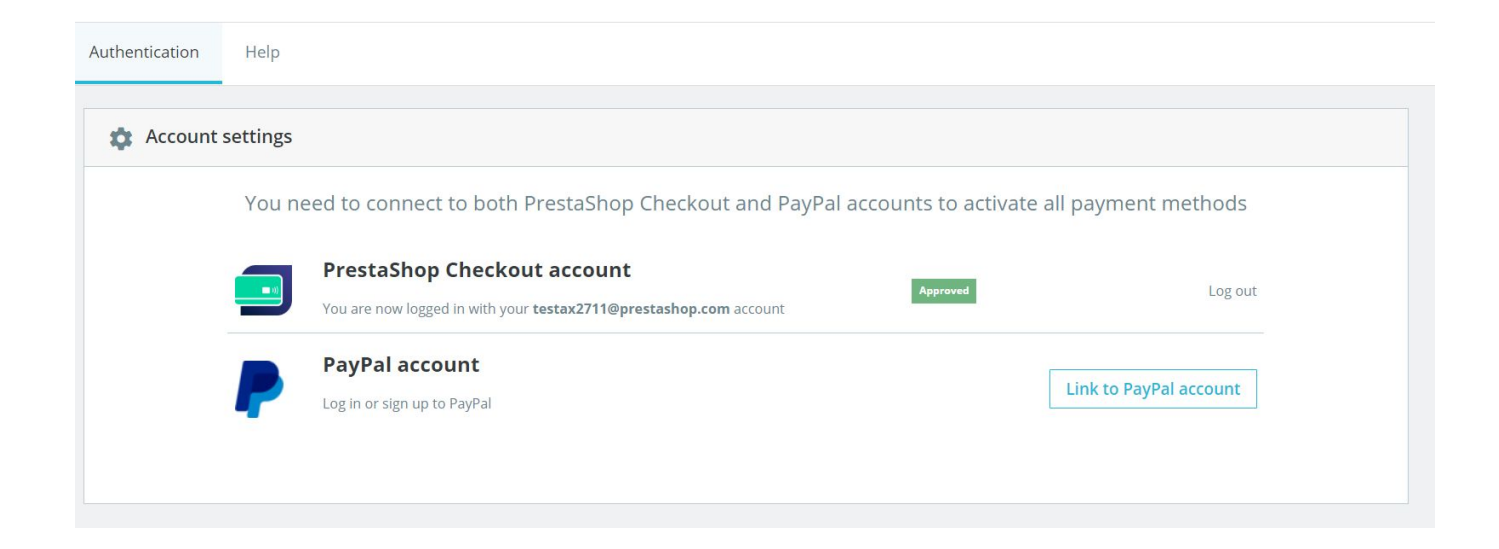

# Etap 2 - Logowania na konto PayPal

Po zakończeniu Etapu 1, pojawi się aktywny "Link do konta PayPal".

Po kliknięciu w ten link, otworzy się okienko pop-up PayPal i pozostała część Back Office zaciemni się.

Uzupełnij poszczególne elementy wyświetlone w tym okienku, aby zalogować się na istniejące konto lub założyć nowe konto.

W czasie tej procedury, konieczne może okazać się:

- Podanie adresu e-mail i hasła
- Przekształcenie prywatnego konta w konto firmowe, o ile nie zostało wcześniej przekształcone
- Dostarczenie danych osobowych dotyczących kierownictwa Twojej firmy
- Dostarczenie informacji na temat Twojej firmy

- Upoważnienie PayPal do logowania się na Twoje konto PrestaShop Checkout, aby rozpocząć płatności i zwroty i mieć dostęp do danych z transakcji, przekazywanych następnie do Twojego sklepu online.
- Kliknięcie "Powrót do sklepu online" po zakończeniu wszystkich etapów. Okienko zamknie się automatycznie a interfejs modułu zostanie odświeżony. Uwaga: jeśli nie klikniesz "Powrót do sklepu online", powiązanie stron nie zostanie pomyślnie zakończone.

Porada! Nie zapomnij **potwierdzić swój adres e-mail**, otwierając wiadomość e-mail, którą otrzymasz i klikając "Potwierdź mój adres e-mail", aby sfinalizować zakładanie konta. Aktywacja metod płatności nie będzie możliwa jeśli nie potwierdzisz swojego adresu e-mail.

Po zakończeniu tego etapu, zostaniesz automatycznie przekierowany do zakładki Uwierzytelnianie, w której zobaczysz, że Twoje konto **PayPal jest już powiązane** (będziesz musiał odświeżyć stronę po minucie, aby sklep online otrzymywał informacje o stanie używanego konta).

| Authentication       Customize checkout experience       Manage Activity       Advanced settings       Help         Image: Account settings       You need to connect to both PrestaShop Checkout and PayPal accounts to activate all payment methods       Image: Account settings       PrestaShop Checkout account         Image: Account settings       PrestaShop Checkout account       Image: Account settings       Image: Account settings       Image: Account settings         Image: Account settings       PrestaShop Checkout account       Image: Account settings       Image: Account settings       Image: Account settings         Image: Account settings       PrestaShop Checkout account       Image: Account settings       Image: Account settings       Image: Account settings         Image: Account settings       PayPal account       Image: Account settings       Image: Account setings       Image: Account setings         Image: Account setings       PayPal account setings       Image: Account setings       Image: Account setings       Image: Account setings         Image: Account setings       PayPal account setings       Image: Account setings       Image: Account setings       Image: Account setings         Image: Account setings       PayPal account setings       Image: Account setings       Image: Account setings       Image: Account setings         Image: Account setings       PayPal account setings       Image: Account setings | Configure<br>PrestaShop Chec | kout                                                                                                    | G<br>Back    | Translate                      | Check update           | J.<br>Manage hoo |
|----------------------------------------------------------------------------------------------------|------------------------------|----------------------------------------------------------------------------------------------------|--------------|--------------------------------|------------------------|------------------|
| Account settings     You need to connect to both PrestaShop Checkout and PayPal accounts to activate all payment methods   Image: Constant of the connect to both PrestaShop Checkout and PayPal accounts to activate all payment methods   Image: Constant of the connect to both PrestaShop Checkout account   Image: Constant of the connect to both PrestaShop Checkout account   Image: Constant of the connect to both PrestaShop Checkout account   Image: Constant of the connect to both PrestaShop Checkout account   Image: Constant of the connect to both PrestaShop Checkout account is linked to your PayPal account   Image: Constant of the connect to payPal account alexandre.darmon+10@prestaShop.com                                                                                                    | Authentication               | Customize checkout experience Manage Activity Advanced settings Help                                                                                                    |              |                                |                        |                  |
|                                                                                                    | Account                      | settings         You need to connect to both PrestaShop Checkout and PayPal accounts to activate all p         Image: PrestaShop Checkout account         You are now logged in with your testax2711@prestashop.com account         Image: PayPal account         Your PrestaShop Checkout account is linked to your PayPal account alexandre.darmon+10@prestashop.com | baymei<br>Us | nt metho<br>La<br>e another ac | ods<br>og out<br>count |                  |

## Etap 3 - Aktywowanie metod płatności

Na tym etapie, o ile poprawnie potwierdziłeś swój adres e-mail w skrzynce odbiorczej, Twoje **konto PayPal** zostanie potwierdzone i będziesz mógł przyjmować płatności za pośrednictwem **PayPal i Lokalnych Metod Płatności** (LPM) w swoim sklepie internetowym.

W przypadku płatności dokonywanych **kartą kredytową,** PayPal musi **sprawdzić informacje,** które mu przekazałeś, aby sprawdzić Twoją działalność

biznesową pod kątem legalności i sprawdzić profil właścicieli firmy. Sprawdzaj swoje e-maile, ponieważ PayPal będzie z pewnością wymagał **dodatkowych informacji,** aby móc podnieść limit. Informacje te mogą dotyczyć: karty bankowej, konta bankowego, dokumentu tożsamości, itp.

Aby sprawdzić, czy podałeś wszystkie wymagane informacje <u>zaloguj się na swoje</u> <u>konto PayPal tutaj!</u> **Powyższe weryfikacje mogą zająć do 48 godzin.** 

Uwaga: W niektórych przypadkach, możesz zacząć otrzymywać płatności o wartości do 500€ dokonane za pomocą karty kredytowej lub debetowej w oczekiwaniu na zatwierdzenie konta. Jednakże, aby móc otrzymywać płatności powyżej 500€ konieczne jest pełne zatwierdzenie konta.

Aby sprawdzić, czy dana metoda płatności została aktywowana czy też nie, należy sprawdzić informacje znajdujące się w interfejsie modułu, w **zakładce Uwierzytelnianie.** 

| Payment method                                                                 | Availability | Activation status |
|--------------------------------------------------------------------------------|--------------|-------------------|
| <b>PayPal</b><br>Accept payments through PayPal buttons on your checkout page. | Available    | Enabled           |
| Credit and Debit Cards                                                         |              |                   |
| Credit and Debit Cards                                                         | Restricted   | Enabled           |

Porada! W oczekiwaniu na potwierdzenie konta, status metody płatności "Kartą kredytową" będzie wyświetlał się jako "W oczekiwaniu na potwierdzenie", jednakże można wówczas przyjmować płatności dokonywane przez PayPal.

Zalecamy sprawdzenie tej opcji poprzez symulowanie zakupu w swoim sklepie internetowym, dochodząc aż do etapu płatności.

| ✓ S        | HIPPING METHOD               |                                              |
|------------|------------------------------|----------------------------------------------|
| 4 PA)      | MENT                         |                                              |
| $\bigcirc$ | Pay by Card VISA             | AMERICAN<br>EXPRESS                          |
|            | Card number                  |                                              |
|            | Card number                  |                                              |
|            | Expiry date                  | CVC                                          |
|            | MM/YY                        | XXX                                          |
| 0          | Pay with a PayPal account o  | or other payment methods <b>ProvPor</b>      |
|            | I agree to the terms of serv | vice and will adhere to them unconditionally |

Jeśli chcesz sprawdzić, czy metody płatności funkcjonują odpowiednio, wystarczy, że potwierdzisz zakup, sprawdzisz, czy zamówienie zostało pomyślnie utworzone a następnie dokonasz zwrotu płatności (patrz 5 - Zwrot środków).

Porada! Dokonaj tej weryfikacji przy użyciu małych kwot, gdyż nie można odzyskać prowizji.

**Uwaga!** Ustawienia dotyczące **zasad zaokrąglania** w Twoim sklepie internetowym PrestaShop muszą być kompatybilne, aby uniknąć problemów w przypadku zamówienia kilku produktów jednocześnie.

W części Ustawienia sklepu internetowego > Ogólne preferencje:

**Zasada zaokrąglania:** Zaokrąglanie do nieskończoności w przypadku wartości połowicznej (zalecane)

Rodzaj zaokrąglania: Stosuj zaokrąglanie do każdego elementu

**Porada!** Po aktywacji metod płatności przy użyciu PayPal i karty kredytowej, zaleca się **dezaktywowanie wszystkich pozostałych modułów płatności, które umożliwiają klientom dokonanie płatności kartą kredytową lub PayPal,** aby uniknąć oferowania kilku identycznych metod płatności na etapie finalizowania zamówienia, co mogłoby zdezorientować klientów.

# 2 - PŁATNOŚCI

Gratulacje! Jeśli jesteś już na tym etapie, aktywacja Twoich metod płatności dobiegła końca.

Dowiedz się więcej na temat metod płatności i oferowanych przez nie możliwości.

1 - Metoda płatności "Płatność kartą" oferowana w Twoim sklepie wymaga od klienta wypełnienia 3 pól: numer karty, data ważności i numer CVC.

Pole numeru karty zawiera funkcje **automatycznego wykrywania typu karty** po wpisaniu pierwszych 4 cyfr, aby usprawnić proces i dać klientowi poczucie bezpieczeństwa. Ponadto, aby uniknąć wprowadzania błędów, jeśli **numer karty jest nieprawidłowy**, pole zmieni kolor na czerwony zanim klient przejdzie do następnego etapu. Oprócz tego, **format** wpisanego numeru pasuje do formatu kart kredytowych, aby ułatwić odczyt.

| 4 | PAY        | MENT                               |                                          |
|---|------------|------------------------------------|------------------------------------------|
|   | $\bigcirc$ | Pay by Card 🛛 🚺 🐴                  | MERICAN<br>XPRESS                        |
|   |            | Card number<br>4200 0000 0000 0001 | VISA                                     |
|   |            | Expiry date                        | CVC                                      |
|   |            | 08 / 22                            | 123                                      |
|   | 0          | Pay with a PayPal account or o     | other payment methods                    |
|   |            | I agree to the terms of service    | and will adhere to them unconditionally. |
|   | C          | RDER WITH AN OBLIGATIO             | ON TO PAY                                |
|   | Τv         | voi klienci mogą płacić kc         | rtą kredytową lub debetową               |

Po wpisaniu danych karty bankowej, wystarczy zaakceptować Ogólne Warunki Sprzedaży, aby potwierdzić zamówienie.

**2 - Opcja płatności "Płatność za pomocą PayPal lub innych metod płatności"** wyświetlona w Twoim sklepie internetowym umożliwia klientom płatność ich ulubioną metodą płatności.

W zależności od kraju, mogą oni wybrać spośród kilku różnych metod płatności.

Na przykład, nabywca w Niemczech może dokonać płatności przy użyciu PayPal, SOFORT lub Giropay, będących popularnymi metodami płatności w Niemczech.

Okienko Ogólnych Warunków Sprzedaży musi być zaznaczone, aby móc kliknąć jeden z poniższych przycisków. Klient zobaczy wówczas okienko pop-up na stronie zamówienia, które pomoże mu sfinalizować zakup, przekierowując go na odpowiednie konto lub zakładając je w zaledwie kilka kliknięć.

Przed potwierdzeniem płatności w okienku finalizowania zamówienia, strona zamówienia zostanie odświeżona, umożliwiając klientowi potwierdzenie zamówienia i płatność lub inną opcję.

## 3 - Zarządzanie swoimi zamówieniami w PrestaShop

Odnajdziesz każde złożone zamówienie w zakładce Zamówienia w Back Office podobnie jak we wszystkich innych modułach płatności. Oczywiście możesz przetwarzać zamówienia i zarządzać nimi w PrestaShop.

Status, treść, wartość i zwroty są dostępne w tym interfejsie zarządzania zamówieniami Menu PrestaShop > Ustawienia zamówień > Ustawienia zamówień.

## 4 - Zarządzanie swoimi dochodami w PrestaShop

Aby zmienić ustawienia swojego konta PayPal, monitorować transakcje lub zarządzać saldem, przejdź do <u>https://www.paypal.com/pl/signin</u>, aby zalogować się na swoje konto PayPal (powiązane w zakładce Uwierzytelniania modułu).

Możesz, na przykład, wybrać warunki akceptacji płatności w walucie niebędącej walutą Twojego konta oraz dodać waluty do Twojego konta, jak również

zarządzać przelewami lub sporami wszczętymi przez Twoich klientów. (Patrz więcej informacji w 5 - Zarządzanie kontem PayPal)

# 3 - PERSONALIZACJA LEJKU ZAKUPOWEGO

#### 1 - Zmiana kolejności metod płatności

Aby zmienić kolejność metod płatności, musisz przejść do Wygląd > Pozycje, zaznaczyć okienko "Wyświetl niewidoczne haki" i odszukać hak do "OpcjiPłatności". Odnajdziesz listę zainstalowanych modułów płatności, włącznie z czekiem i przelewem, a następnie możesz ustawić moduły w wybranej przez siebie kolejności.

| Mont  | rer                                                                                                    | Tous les modules 🔹                                                                                                    | Rechercher un point<br>d'accroche                                                                                                   | ٩                                            | paymentOption                                                    | s                                              |
|-------|----------------------------------------------------------------------------------------------------|----------------------------------------------------------------------------------------------------|----------------------------------------------------------------------------------------------------|----------------------------------------------|------------------------------------------------------------------|------------------------------------------------|
| 🗷 Aff | icher les points d'a                                                                                                    | ccroche invisibles                                                                                                    |                                                                                                    |                                              |                                                                  |                                                |
| adva  | ancedPaymer                                                                                                    | tOptions                                                                                                    |                                                                                                    |                                              |                                                                  | <b>a</b> 1                                     |
|       | Conform<br>Ce module                                                                                                    | i <b>té légale</b> - v3.0.1<br>e aide les commerçants à se mettre en c                                                                                                    | conformité avec les dernière                                                                                                    | s lois e                                     | commerce.                                                        | / Modifier                                     |
| payı  | mentOptions                                                                                                    |                                                                                                    |                                                                                                    |                                              |                                                                  | <b>=</b> 6 A                                   |
|       | ÷                                                                                                    | PrestaShop Checkout - v1.0.5<br>Provide every payment method to yo<br>sale where your business happens.                                                                                                    | ur customer with one modu                                                                                                    | le, and                                      | manage every                                                     | / Modifier                                     |
| 0 2   | · 🗾                                                                                                    | Chèque - v2.0.4<br>Ce module vous permet d'accepter de                                                                                                    | es paiements par chèque.                                                                                                    |                                              |                                                                  | 🖌 Modifier                                     |
| - A   | · 🏫                                                                                                    | Transfert bancaire - v2.0.4<br>Accepter les paiements par virement.                                                                                                    | c                                                                                                    |                                              |                                                                  | 🖌 Modifier                                     |
|       | · · ·                                                                                                    |                                                                                                    |                                                                                                    |                                              |                                                                  | -                                              |
|       |                                                                                                    | PayPal - v4.4.6<br>Profitez de notre plateforme de paier<br>ligne, sur mobile et à l'international. V<br>compte bancaire et la plupart des car                                                                                                    | nent complète pour dévelop<br>/os acheteurs peuvent utilis<br>tes pour approvisionner leu                                           | oper vot<br>er leur s<br>rs paiet            | tre activité en<br>solde PayPal, leur<br>ments.                  | / Modifier                                     |
|       | <ul> <li>↓</li> <li>↓</li></ul> | PayPal - v4.4.6<br>Profitez de notre plateforme de paier<br>ligne, sur mobile et à l'international. V<br>compte bancaire et la plupart des car<br>Module Stripe officiel - v1.5.2<br>Optimisez votre taux de conversion e<br>Stripe, la solution la plus simple du m | nent complète pour dévelop<br>/os acheteurs peuvent utilise<br>tes pour approvisionner leu<br>t encaissez vos palements e<br>arché. | oper voi<br>er leur s<br>rs paiei<br>n toute | tre activité en<br>solde PayPal, leur<br>ments.<br>sécurité avec | <ul> <li>Modifier</li> <li>Modifier</li> </ul> |

W Wygląd > Pozycje, zmień kolejność opcji płatności oferowanych klientom

W PrestaShop Checkout, w module interfejsu w zakładce "Personalizuj proces zakupu" możesz zmienić kolejność opcji płatności "Kartą kredytową" i "PayPal i Lokalnymi Metodami Płatności", przesuwając je na wybraną pozycję.

| Configur<br>PrestaShop Ch | eckout     |          |                  |                 |                   |      | Back    | Translate    | Check update | ∕lan |
|---------------------------|------------|----------|------------------|-----------------|-------------------|------|---------|--------------|--------------|------|
| Authentication            | Custo      | mize che | ckout experience | Manage Activity | Advanced settings | Help |         |              |              |      |
|                           | Activate p | ayment   | methods          |                 |                   |      |         |              |              |      |
|                           |            | Chang    | e payment metho  | ds order        |                   |      |         |              |              |      |
|                           | 1          | **       | Credit car       | d               |                   |      | Enabled | $\checkmark$ |              |      |
|                           | 2          | **       | P PayPal         |                 |                   |      |         |              |              |      |
|                           |            |          | S Local pay      | ment methods    |                   |      |         |              |              |      |

W module PrestaShop Checkout, zmień kolejność metod płatności, włącznie z opcją Karta kredytowa, PayPal i lokalne metody płatności

## 2 - Wyłączanie opcji Karta kredytowa

Powyższy zrzut ekranu pokazuje jak w prosty sposób wyłączyć metodę płatności Kartą kredytową lub debetową za pomocą przycisku.

Pozwala to korzystać z PrestaShop Checkout i oferowanych przez niego korzyści i zatrzymać inne, wybrane przez Ciebie rozwiązanie do płatności kartą kredytową.

## 3 - Przyciski skrótów do ekspresowego finalizowania płatności PayPal

Możesz aktywować w swoim sklepie 3 przyciski do ekspresowego finalizowania płatności, aby umożliwić klientom logowanie za pomocą ich konta PayPal i płatność za pomocą ich portfela PayPal w zaledwie kilka kliknięć.

| Configure<br>PrestaShop Chee | kout                                      |                                                                      |                                           | Back T | ranslate | Check update Ma |
|------------------------------|-------------------------------------------|----------------------------------------------------------------------|-------------------------------------------|--------|----------|-----------------|
| Authentication               | Customize checkout experience             | lanage Activity Advanced settings Help                               |                                           |        |          |                 |
|                              | Define PayPal express checkout flow       |                                                                      |                                           |        |          |                 |
|                              | Choose page location                      |                                                                      |                                           |        |          |                 |
|                              |                                           |                                                                      | $\checkmark$                              |        |          |                 |
|                              |                                           |                                                                      |                                           |        |          |                 |
|                              | Order summary page                        | Sign up on order page                                                | Product page                              |        |          |                 |
|                              | Shipping costs, if any, will be estimated | in basket total. Delivery method selected by default will be the one | set in first position on Carriers page.   |        |          |                 |
|                              | Express Checkout Sho                      | tcut allows merging account creation and payment, t                  | o make your customers purchases effortles | 5S.    |          |                 |

**Strona podsumowania zamówienia**: doda przycisk ekspresowego finalizowania zamówienia pod przyciskiem zamówienia.**Rejestracja na stronie zamówienia:** doda przycisk ekspresowego finalizowania zamówienia na pierwszym etapie finalizowania zamówienia o ile klient nie jest jeszcze zalogowany.

**Strona produktów:** doda przycisk ekspresowego finalizowania zamówienia na każdej stronie produktu Twojej strony internetowej, umożliwiając spontaniczne zakupy w zaledwie kilka kliknięć na stronie produktu, który zainteresuje Twojego klienta.

| Contact us           | E                                           | nglish 🔻 Curn                                 | ency: EUR € ▼ 😤 Sign in                        | 📜 Cart (2)                      | my | store                                         |                                  |          |
|----------------------|---------------------------------------------|-----------------------------------------------|------------------------------------------------|---------------------------------|----|-----------------------------------------------|----------------------------------|----------|
| my store             | VÊTEMENTS ACCESSORIES ART                   |                                               | Search our catalo                              | g Q                             | 1  | PERSONAL INFOR                                | MATION                           |          |
| SHOPPING CAR         | T                                           | _                                             | 2 items<br>Shipping<br>Total (tax incl.)       | €75.38<br>Free<br><b>€75.38</b> |    | Fast checkout                                 | Pay with <b>PayPai</b>           |          |
| BETT<br>BETT<br>Come | yet to come<br>€37.87<br>Dimension: 40x60cm | 11                                            | Have a promo code                              | ?                               |    | Order as a guest                              | Sign in                          |          |
| 1 Alexandre          | Pull imprimé colibri<br>€46:89 -20% 1 ÷     |                                               | PROCEED TO CHECKO                              | ти                              |    | Social title                                  | Mr. Mrs.                         |          |
| ILL DI               | <b>€37.51</b><br>Size: S                    |                                               | Pay with <b>PayPal</b>                         |                                 |    | First name                                    | Jean                             |          |
| < Continue shopping  |                                             |                                               |                                                |                                 |    | Last name                                     | Découvre                         |          |
| my store             | VÊTEMENTS ACCESSORIES ART                   |                                               |                                                | Search oui                      |    | Email                                         | jean.decouvre@gmail.com          |          |
| Home / Vêtements     | s / Femmes / Pull imprimé colibri           |                                               |                                                |                                 |    | Create an account (o<br>And save time on your | next order!                      |          |
| -20%                 | <u>~</u>                                    | PULL IN                                       | IPRIMÉ COLIBRI                                 |                                 |    | Password                                      | SHOW                             | Optional |
|                      |                                             | €46.89<br>€37.51 S                            | AVE 20%                                        |                                 |    | Birthdate                                     | MM/DD/YYYY<br>(E.g.: 05/31/1970) | Optional |
|                      | 111                                         | Tax included<br>Coupe classic<br>pour plus de | que, col rond, manches longues. Pt<br>confort. | ull 100% cotor                  |    |                                               |                                  |          |
|                      |                                             | Size                                          |                                                |                                 |    |                                               |                                  |          |
|                      |                                             | 1                                             | 📜 ADD TO CART                                  |                                 |    |                                               |                                  |          |
|                      |                                             |                                               | Pay with <b>PayPal</b>                         |                                 |    |                                               |                                  |          |
| No.                  |                                             | Share <b>f</b>                                | 𝕶 𝔤                                            |                                 |    |                                               |                                  |          |

Lewa górna strona: Strona podsumowania zamówienia Lewa dolna strona: Strona produktów Prawa strona: Rejestracja na stronie produktów

Porady: Gorąco zalecamy aktywację przynajmniej Ekspresowego finalizowania zamówienia na stronie koszyka, gdyż wskaźnik konwersji jest wyższy na tej stronie.

# 4 - LISTA TRANSAKCJI

W zakładce Zarządzania aktywnością, odnajdziesz tablicę służącą 2 celom:

 Uwidocznieniu transakcji przetwarzanych przy użyciu PrestaShop Checkout i transakcji oczekujących na jedną z wymaganych czynności (rejestracja lub akceptacja przeliczenia waluty)

# Uproszczeniu rachunkowości i comiesięcznych uzgodnień księgowych

| -                                                                                                    | /ité                    | Options a                                                  | avancé               | es Aide                                                                          |       |                                                                                  |      |                                                                                                    |          |                     |         |                      |       |                                                                                                    |
|----------------------------------------------------------------------------------------------------|-------------------------|------------------------------------------------------------|----------------------|----------------------------------------------------------------------------------|-------|----------------------------------------------------------------------------------|------|----------------------------------------------------------------------------------------------------|----------|---------------------|---------|----------------------|-------|----------------------------------------------------------------------------------------------------|
| 🗢 0 pending di                                                                                                    | spute                   | e(S)                                                       |                      |                                                                                  |       |                                                                                  |      |                                                                                                    |          | Aller à             | la plat | eforme (             | de ge | stion des litiges -                                                                                                    |
| Toutes les t<br>Vous trouverez ci-de:<br>transactions sur votr                                                                                                    | ran<br>ssous t<br>e com | toutes les tra<br>pte PayPal.                              | <b>1S</b><br>Insacti | ons effectuées à tr                                                              | raver | s PrestaSh                                                                       | op C | heckout, dans la limite de 1                                                                                                    | 000, pou | r des raisons de ra | apidité | de charg             | geme  | nt Voir toutes les                                                                                                    |
| 2 pending trans                                                                                                    | actio                   | on(s)<br>Order ID                                          | \$                   | Customer                                                                         | \$    | Туре                                                                             | ¢    | Before Commission                                                                                                    | \$       | Commission          | \$      | Total                | φ     | Actions                                                                                                    |
| 2020-02-24 18:01:42                                                                                                    |                         | 17                                                         |                      | J. eFaisUneDemo                                                                  |       | En attente                                                                       |      | 0,01 €                                                                                                    |          | 151                 |         |                      |       | Aller sur PayPal                                                                                                    |
| 2020-02-24 17:59:34                                                                                                    |                         | 16                                                         |                      | J. eFaisUneDemo                                                                  |       | En attente                                                                       |      | 0,01 €                                                                                                    |          | 550                 |         | 5                    |       | Aller sur PayPal                                                                                                    |
| 10 transaction(                                                                                                    | s)                      |                                                            |                      |                                                                                  |       |                                                                                  |      |                                                                                                    |          |                     |         |                      |       |                                                                                                    |
| Date                                                                                                    | ¢                       | Order ID                                                   | \$                   | Customer                                                                         | \$    | Туре                                                                             | ¢    | Before Commission                                                                                                    | \$       | Commission          | \$      | Total                | \$    | Actions                                                                                                    |
| Date<br>2020-02-24 18:05:43                                                                                                    | ¢                       | Order ID                                                   | \$                   | Customer<br>J. eFaisUneDemo                                                      | \$    | Type<br>Payment                                                                  | \$   | Before Commission<br>0,01 €                                                                                                    | \$       | Commission          | ¢       | Total                | \$    | Actions<br>Aller sur PayPal                                                                                                    |
| Date<br>2020-02-24 18:05:43<br>2019-12-19 16:59:31                                                                                                    | \$                      | Order ID<br>18<br>13                                       | ¢                    | Customer<br>J. eFaisUneDemo<br>A. Darmon                                         | \$    | Type<br>Payment<br>Payment                                                       | \$   | Before Commission<br>0,01 €<br>0,10 €                                                                                                    | \$       | Commission<br>-     | \$      | Total<br>-           | \$    | Actions<br>Aller sur PayPal<br>Aller sur PayPal                                                                                                    |
| Date<br>2020-02-24 18:05:43<br>2019-12-19 16:59:31<br>2019-12-19 14:04:30                                                                                                    | \$                      | Order ID<br>18<br>13<br>12                                 | \$                   | Customer<br>J. eFaisUneDemo<br>A. Darmon                                         | \$    | Type<br>Payment<br>Payment<br>Payment                                            | \$   | Before Commission<br>0,01 €<br>0,10 €<br>34,80 €                                                                                           | \$       | Commission          | \$      | Total<br>-<br>-      | \$    | Actions Aller sur PayPal Aller sur PayPal Aller sur PayPal                                                                                                    |
| Date           2020-02-24 18:05:43           2019-12-19 16:59:31           2019-12-19 14:04:30           2019-12-19 11:08:23                                                                                           | \$                      | Order ID<br>18<br>13<br>12<br>11                           | \$                   | Customer<br>J. eFaisUneDemo<br>A. Darmon                                         | \$    | Type<br>Payment<br>Payment<br>Payment<br>Payment                                 | \$   | Before Commission<br>0,01 €<br>0,10 €<br>34,80 €<br>0,10 €                                                                                 | \$       | Commission          | \$      | Total<br>-<br>-<br>- | \$    | Actions<br>Aller sur PayPal<br>Aller sur PayPal<br>Aller sur PayPal<br>Aller sur PayPal                                                                                 |
| Date           2020-02:24 18:05:43           2019-12:19 16:59:31           2019-12:19 14:04:30           2019-12:19 11:08:23           2019-12:19 10:57:26                                                             | \$                      | Order ID<br>18<br>13<br>12<br>11<br>10                     | \$                   | Customer<br>J. eFaisUneDemo<br>A. Darmon<br>J. Découvre                          | \$    | Type<br>Payment<br>Payment<br>Payment<br>Payment<br>Payment                      | \$   | Before Commission           0,01 €           0,10 €           34,80 €           0,10 €                                                     | \$       | Commission          | \$      | Total                | \$    | Actions<br>Aller sur PayPal<br>Aller sur PayPal<br>Aller sur PayPal<br>Aller sur PayPal<br>Aller sur PayPal                                                             |
| Date           2020-02-24 18:05:43           2019-12-19 16:59:31           2019-12-19 11:06:23           2019-12-19 11:06:23           2019-12-19 10:57:26           2019-12-19 10:42:22                               | \$                      | Order ID<br>18<br>13<br>12<br>11<br>10<br>9                | \$                   | Customer<br>J. eFaisUneDemo<br>A. Dermon<br>J. Découvre                          | \$    | Type<br>Payment<br>Payment<br>Payment<br>Payment<br>Payment                      | \$   | Before Commission           0,01 €           0,10 €           34,80 €           0,10 €           0,10 €           0,10 €           78,00 € | \$       | Commission          | \$      | Total                | \$    | Actions<br>Aller sur PayPal<br>Aller sur PayPal<br>Aller sur PayPal<br>Aller sur PayPal<br>Aller sur PayPal<br>Aller sur PayPal                                         |
| Date           2020-02-24 18:05:43           2019-12-19 16:59:31           2019-12-19 11:08:23           2019-12-19 11:08:23           2019-12-19 10:57:26           2019-12-19 10:42:22           2019-12-19 10:42:24 | \$                      | Order ID<br>18<br>13<br>12<br>11<br>10<br>9<br>8           | \$                   | Customer<br>J. eFaisUneDemo<br>A. Darmon<br>J. Découvre<br>J. Découvre<br>J. DOE | \$    | Type<br>Payment<br>Payment<br>Payment<br>Payment<br>Payment<br>Payment           | \$   | Before Commission<br>0,01 €<br>0,10 €<br>34,80 €<br>0,10 €<br>0,10 €<br>78,00 €<br>42,86 €                                                 | \$       | Commission          | \$      | Total                | \$    | Actions<br>Aller sur PayPal<br>Aller sur PayPal<br>Aller sur PayPal<br>Aller sur PayPal<br>Aller sur PayPal<br>Aller sur PayPal<br>Aller sur PayPal                     |
| Date           2020-02-24 18:05:43           2019-12-19 16:59:31           2019-12-19 11:08:23           2019-12-19 10:57:26           2019-12-19 10:42:22           2019-12-19 10:42:42           2019-12-19 10:42:44 | ¢                       | Order ID<br>18<br>13<br>12<br>11<br>10<br>9<br>8<br>8<br>7 | \$                   | Customer<br>J. eFaisUneDemo<br>A. Darmon<br>J. Découvre<br>J. DOE                | \$    | Type<br>Payment<br>Payment<br>Payment<br>Payment<br>Payment<br>Payment<br>Refund | \$   | Before Commission<br>0,01 €<br>0,10 €<br>34,80 €<br>0,10 €<br>0,10 €<br>78,00 €<br>42,86 €<br>-0,10 €                                      | \$       | Commission          | \$      | Total                | \$    | Actions<br>Aller sur PayPal<br>Aller sur PayPal<br>Aller sur PayPal<br>Aller sur PayPal<br>Aller sur PayPal<br>Aller sur PayPal<br>Aller sur PayPal<br>Aller sur PayPal |

**Pierwsza tablica: transakcje w toku.** Przycisk PayPal pozwoli Ci przejść do interfejsu PayPal, w celu zaakceptowania transakcji (jeśli waluta, w której dokonano zakupu nie została skonfigurowana na koncie PayPal)

**Druga tablica: każda transakcja** powiązana z zatwierdzonym zamówieniem: płatność lub zwrot środków. Kliknięcie w tym wierszu przekieruje Cię na stronę zamówienia, na nazwisko klienta - na stronę klienta a kliknięcie na Przejdź do PayPal przekieruje na stronę z danymi o transakcji w PayPal.

Każda kolumna może być sortowana.

**Uzgodnienia księgowe** są uproszczone i będziesz mógł powiązać zamówienie i fakturę z odpowiadającą mu transakcją na koncie PayPal:

- każdy wiersz to powiązanie zamówienia (i jego numeru zamówienia) bezpośrednio z transakcją w PayPal
- Od teraz, każda faktura generowana przez PrestaShop wyświetli numer transakcji PayPal, aby móc odnaleźć transakcję na koncie bankowym PayPal.

# 5 - ZARZĄDZANIE SWOIM KONTEM PAYPAL

## 1 - Dodawanie walut do swojego konta PayPal

Domyślnie, Twoje konto PayPal może przyjmować wszystkie waluty, ale niektóre z nich muszą zostać akceptowane manualnie, klikając **Akceptuj** w danej transakcji w zakładce **Aktywność** Twojego konta PayPal.

Aby zmienić to ustawienie, możesz wejść do **Ustawienia konta > Preferencje** płatności > Blokuj płatności > Aktualizacje i wybrać "Tak, akceptuj je i przelicz na [moją walutę]" w opcji "Umożliwianie otrzymywania płatności w walutach, których nie używam"

Aby **dodać waluty** do swojego konta PayPal lub aby zmienić domyślną walutę, musisz wejść do **Ustawienia konta > Gotówka, banki i karty > Zarządzanie** walutą.

# 6 - ZWROT ŚRODKÓW

Aby prawidłowo dokonać zwrotu środków, musisz przeprowadzić 2 operacje. **Transakcja zwrotu środków** oznacza, że odpowiednia kwota zostaje zwrócona klientowi i odjęta od salda Twojego konta PayPal.

Zwrot w **zarządzaniu zamówieniami** oznacza, że zamówienie zostało zaktualizowane, aby zarejestrować wspomniany zwrot środków, generować nową fakturę i ewentualnie zwiększyć ilość do zwrotu lub w razie potrzeby generować dowód dostawy.

#### 1 - Dokonywanie zwrotu środków w interfejsie PayPal

W zakładce **Aktywność** w koncie PayPal, po wcześniejszym zalogowaniu się na <u>www.paypal.com</u>, można dokonywać zwrotów w ramach każdej zakończonej transakcji za pomocą przycisku "**Zwrot środków**" po prawej stronie wiersza.

Po kliknięciu tego przycisku, zostaniesz przekierowany na stronę zwrotu środków, która wyświetla podsumowanie wartości zamówienia i umożliwia wpisanie Łącznej kwoty do zwrotu.

Po kliknięciu "**Dokonaj zwrotu środków**", o ile dysponujesz wystarczającymi środkami, zwrot zostanie dokonany.

| Paiement d'origine<br>Montant restant<br>Montant total du remboursement<br>Montant remboursé par le vendeur | 0,50 EUR<br>0,50 EUR<br>0,50 |
|----------------------------------------------------------------------------------------------------|------------------------------|
| Montant restant<br>Montant total du remboursement<br>Montant remboursé par le vendeur                       | 0,50 EUR                     |
| Montant total du remboursement<br>Montant remboursé par le vendeur                                          | 0,50                         |
| Montant remboursé par le vendeur                                                                            |                              |
|                                                                                                    | 0,14 EUR                     |
| Commissions remboursées par PayPal<br>En savoir plus 🗹                                                      | 0,36 EUR                     |
| Numéro de facture (facultatif)                                                                              |                              |
| Remarque à l'attention de l'acheteur<br>(facultatif)                                                        |                              |

Przetwarzanie zwrotu środków na stronie PayPal.com

# Zobaczysz, że transakcja zwrotu środków wyświetli się w zakładce PrestaShop Checkout na stronie zamówienia w Back Office.

| yPal Order Id 1YC37913DD2012608 |                                      |                      | PayPal Order Status Completed |                                      |                  |  |  |
|---------------------------------|--------------------------------------|----------------------|-------------------------------|--------------------------------------|------------------|--|--|
| e here all transactions lin     | ked to that order. If needed, send a | refund request by er | itering the correspo          | nding amount in the form just below. |                  |  |  |
| Date                            | Transaction ID                       | Туре                 | Status                        | Amount (Tax included)                |                  |  |  |
| 4/10/2020 09:48:31              | 8DW22858669723048                    | Payment              | Refunded                      | 22.94 EUR                            | <b>Q</b> Details |  |  |
| 4/10/2020 02:55:50              | 9FV42635GN090125M                    | Refund               | Completed                     | 7.94 EUR                             | <b>Q</b> Details |  |  |
| 4/10/2020 02.55.55              |                                      |                      |                               |                                      |                  |  |  |

Pozycja PrestaShop Checkout na stronie zamówień w Back Office

Uwaga: Pamiętaj, że musisz manualnie przeprowadzić zwrot środków w zarządzaniu zamówieniami w swoim Back Office PrestaShop, aby ustawić

wybrane opcje (standardowy zwrot, powrót do sklepu ze wzrostem ilości, generowanie dowodu dostawy, itp.). Więcej informacji znajduje się poniżej.

|                                                  | Date                                                                                  | () Total                                   |               | Messages       |
|--------------------------------------------------|---------------------------------------------------------------------------------------|--------------------------------------------|---------------|----------------|
| Order Settings                                   | 02/24/2020                                                                            | €0.01                                      |               | 0              |
| Order Settings<br>Invoices                       |                                                                                       |                                            |               |                |
| Credit Slips                                     | HORDER SHRSHRFTY #18                                                                  |                                            |               | 44             |
| Delivery Slips                                   |                                                                                       |                                            |               |                |
| Shopping Carts                                   |                                                                                       |                                            |               |                |
| Catalog                                          | Print order     View invoice     Ko delivery sup     To Standard refun                | d                                          |               |                |
|                                                  |                                                                                       |                                            |               |                |
|                                                  | 💿 STATUS 2                                                                            |                                            |               |                |
|                                                  |                                                                                       |                                            |               |                |
|                                                  |                                                                                       |                                            |               |                |
|                                                  | Payment accepted                                                                      | 02/24/2020 18:05:44                        |               | Resend email   |
| OVE                                              | Payment accepted     En attente de paiement par Carte de Crédit                       | 02/24/2020 18:05:44<br>02/24/2020 18:05:43 |               | Resend email   |
| <b>IOVE</b>                                      | Payment accepted     En attente de paiement par Carte de Crédit                       | 02/24/2020 18:05:44<br>02/24/2020 18:05:43 |               | Resend email   |
| KOVE<br>Modules<br>Design                        | Payment accepted     En attente de palement par Carte de Crédit      Payment accepted | 02/24/2020 18:05:44<br>02/24/2020 18:05:43 | UPDATE STATUS | T Resend email |
| Nove<br>Modules<br>Design<br>Shipping            | Payment accepted     En attente de palement par Carte de Crédit:     Payment accepted | 02/24/2020 18:05:44<br>02/24/2020 18:05:43 | UPDATE STATUS | T Resend email |
| ROVE<br>Modules<br>Design<br>Shipping<br>Payment | Payment accepted     En attente de palement par Carte de Crédit      Payment accepted | 02/24/2020 18:05:44<br>02/24/2020 18:05:43 | UPDATE STATUS | Resend email   |

Przyciski zwrotu środków na stronie zamówień w Back Office

## 2 - Dokonywanie zwrotu środków w Back Office PrestaShop

W interfejsie PrestaShop, odszukaj dane zamówienie, **Menu > Zamówienia >** Zamówienia.

#### a - Dokonanie zwrotu z transakcji

W pozycji PrestaShop Checkout na stronie zamówień, znajdziesz wszystkie transakcje powiązane z danym Zamówieniem. Możesz wówczas zobaczyć, że można wygenerować maksymalną kwotę do zwrotu. Wpisz kwotę, którą chcesz zwrócić (domyślna kwota jest pełnym zwrotem). I kliknij ZWRÓĆ.

Okienko pop-up poprosi Cię o potwierdzenie, kliknij OK.

| PRESTASHOP CHECKOUT           |                                      |                            |                     |                              |           |            |                  |
|-------------------------------|--------------------------------------|----------------------------|---------------------|------------------------------|-----------|------------|------------------|
| ayPal Order Id 61916902F      | IN585792W                            |                            | PayPal Order Statu  |                              |           |            |                  |
| ee here all transactions linl | ked to that order. If needed, send a | refund request by en       | tering the correspo | nding amount in the form ju: | st below. |            |                  |
| Date                          | Transaction ID                       | Туре                       | Status              | Amount (Tax included)        |           |            |                  |
| 04/14/2020 09:24:31           | 2XN78429SE960900D                    | Payment Completed 1.60 EUR |                     |                              |           |            | <b>Q</b> Details |
|                               |                                      |                            | Choose amou         | nt to refund (tax included)  | 1,60      | EUR        | ≓ REFUND         |
|                               |                                      |                            |                     |                              | Maximun   | n 1.60 EUI | R (tax included) |

Po kilkusekundowym ładowaniu, baner potwierdzi pomyślne dokonanie transakcji zwrotu lub wystąpienie błędu.

W przypadku pomyślnego zwrotu, pojawi się nowy wiersz w pozycjach transakcji PrestaShop Checkout.

| ayPal Order Id 1YC37913DD2012608 |                                      |                      | PayPal Order Status Completed |                                      |                  |  |  |  |
|----------------------------------|--------------------------------------|----------------------|-------------------------------|--------------------------------------|------------------|--|--|--|
| e here all transactions lin      | ked to that order. If needed, send a | refund request by en | tering the correspor          | nding amount in the form just below. |                  |  |  |  |
| Date                             | Transaction ID                       | Туре                 | Status                        | Amount (Tax included)                |                  |  |  |  |
| 04/10/2020 09:48:31              | 8DW22858669723048                    | Payment              | Refunded                      | 22.94 EUR                            | <b>Q</b> Details |  |  |  |
| 04/10/2020 02:55:59              | 9FV42635GN090125M                    | Refund               | Completed                     | 7.94 EUR                             | <b>Q</b> Details |  |  |  |
|                                  |                                      |                      |                               |                                      |                  |  |  |  |

Aby zobaczyć zwrot transakcji na liście operacji, wejdź na <u>www.paypal.com</u> lub kliknij SZCZEGÓŁY na końcu wiersza.

# b- Rejestracja zwrotu w zarządzaniu zamówieniami

Po wygenerowaniu zwrotu z transakcji w Back Office lub PayPal, należy zarejestrować ten zwrot w PrestaShop.

Należy kliknąć Częściowy zwrot lub Standardowy zwrot (wyłącznie jeśli opcja zwrotu została aktywowana w Menu zamówień > Zwroty towarów) w zależności od przypadku.

Pamiętaj, że te działania na zamówieniach nie spowodują dalszego zwrotu z transakcji, ale tylko zarejestrują, że to działanie zostało wykonane dla fakturowania lub generowania dokumentów oraz

Aby dokonać **częściowego zwrotu**, kliknij "**Częściowy zwrot**" w górnej części zamówienia. Zostaniesz przekierowany na dolną część strony zamówienia, gdzie możesz wpisać liczbę produktów objętych zwrotem oraz kwotę do zwrotu za te produktu i za dostawę. Dysponujesz również opcją "Powrót produktów do magazynu" jeśli dany produkt został zwrócony w dobrym stanie.

Kliknij "Częściowy zwrot" w dolnej części, aby potwierdzić.

| Carnet de notes Colibri - Type de papier : Ligné © 0.01 1 299 © 0.01 Quantity: Amount (Tax included )<br>Reference number; demo_10 0 / 1 (Max €0.01 Tax included )<br>For this customer group, prices are displayed as: Tax included<br>Products: €0.01<br>Shipping €0.00 € 0<br>(Max €0.00 Tax included )<br>Total €0.01                                                                                                    |                              | Product                                                                       | Base price<br>Tax included | Qty | Refunded | Available quantity | Total<br>Tax included | Partial refur            | nd       |                             |   |
|----------------------------------------------------------------------------------------------------|------------------------------|-------------------------------------------------------------------------------|----------------------------|-----|----------|--------------------|-----------------------|--------------------------|----------|-----------------------------|---|
| Carnet de notes Colibri - Type de papier : Ligné © 0.01       1       299       © 0       0       / 1                                                                                                    |                              |                                                                               |                            |     |          |                    |                       | Quantity:                |          | Amount (Tax included )      |   |
| For this customer group, prices are displayed as: Tax included         Products:       €0.01         Shipping       €0.00         M(Max €0.00 Tax included)         Total       €0.01                                                                                                    |                              | Carnet de notes Colibri - Type de papier : Ligné<br>Reference number: demo 10 | €0.01                      | 1   |          | 299                | €0.01                 | 0                        | /1       |                             | € |
| For this customer group, prices are displayed as: Tax included       Products:       €0.01         Shipping       €0.00       €0.00         Total       €0.01                                                                                                    |                              |                                                                               |                            |     |          |                    |                       |                          |          | ▲ (Max €0.01 Tax included ) |   |
| Shipping     €0.00       Image: Constraint of the second second s | For th                       | is customer group, prices are displayed as: Tax inclu                         | ided                       |     |          | Products:          | €0.01                 |                          |          |                             |   |
| Total €0.01                                                                                                    |                              |                                                                               |                            |     |          | Shipping           | €0.00                 | € 0<br>(Max €0.00 Tax ir | cluded ) |                             |   |
| Re-stock products                                                                                                    |                              |                                                                               |                            |     |          | Total              | €0.01                 |                          |          |                             |   |
| Generate a voucher                                                                                                    | Re-stock pro<br>Generate a v | iducts<br>ioucher                                                             |                            |     |          |                    |                       |                          |          |                             |   |

Rejestracja częściowego zwrotu w ramach zamówienia

# 7 - PROWIZJE

Podobnie jak wszyscy dostawcy usług płatniczych, PayPal pobiera prowizję od wszystkich transakcji dokonanych za pośrednictwem PrestaShop Checkout. Kwota pobranej prowizji zależy od używanej waluty jak również od kraju, w którym prowadzona jest działalność. Wszystkie informacje na temat powyższych prowizji znajdują się na poniższej stronie https://www.prestashop.com/pl/prestashop-checkout